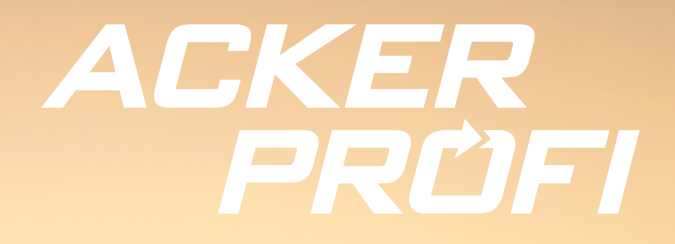

UPDATEINFO FÜR VERTRIEBSPARTNER

## Neues Jahr, neue Auftragsverwaltung

Ċ

۵

Erfahren Sie mehr zu neuen Funktionen, Fixes und Anpassungen zur Prozessstabilisierung.

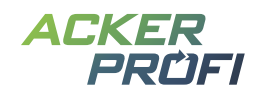

## Inhalt

Auftragsverwaltung für Landwirtsbetriebe Auftragsverwaltung für Vertriebspartner Düngebedarfsermittlung für Mecklenburg-Vorpommern und Thüringen Bodenprobenbegleitschein für Lufa-Nord-West Neue Lagerverwaltung – Schritt 1: PSM-Matching ENDO-Check und -Meldung für 2023 Nmin-Simulation Bayern überarbeitet Bemerkungen in der Tierverwaltung Nährstoffsummen im PDF-Bericht der Tierverwaltung Maschinenverwaltung Aussaatmaßnahme um Keimfähigkeit ergänzt Gebietscheck um gelbe Gebiete erweitert Marketing mit Ackerprofi

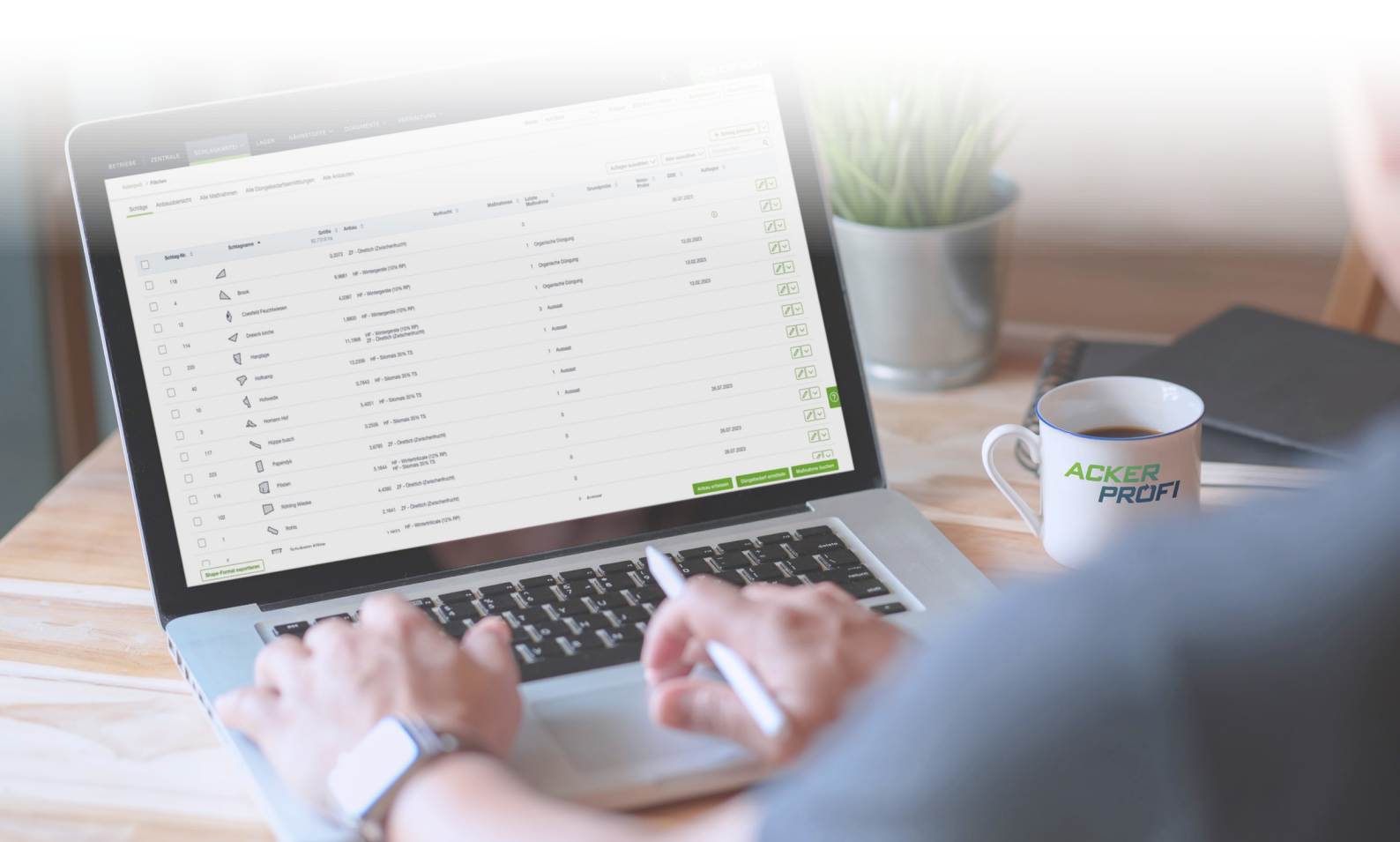

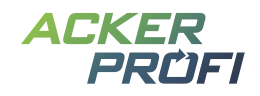

## NEUES FEATURE

## Auftragsverwaltung für Landwirtsbetriebe

Das Auftragsmodul ermöglicht die Verwaltung von Maßnahmen- und Bodenprobenaufträgen.

## Auftragsübersicht

In der Schlagkartei > Schläge > Aufträge finden Sie je Betrieb eine Auftragsübersicht. Die Übersicht gliedert sich in Geplante Maßnahmen, Geplante und überfällige Aufträge sowie Erledigte Aufträge. Sobald Geplante Aufträge vom zuständigen Auftragsempfänger als erledigt markiert werden, werden diese im Bereich Erledigte Aufträge aufgeführt.

| BE | TRIEBE       | ZENTRAL      | E SCHLAG               | SKARTEI 🗸      | LAGER          | NÄHRSTOFFE $\sim$      | DOKUMENTE 🗸       | VERWALTUNG V |
|----|--------------|--------------|------------------------|----------------|----------------|------------------------|-------------------|--------------|
| A  | Ackerprofi > | Aufträge     |                        |                |                |                        |                   |              |
|    | Schlaglis    | te Anbauübe  | rsicht Alle Maß        | nahmen All     | e Düngebedarf  | fsermittlungen Alle An | bauten Aufträge   |              |
|    | Geplante I   | laßnahmen Ge | plante und überfällige | Aufträge Erle  | digte Aufträge |                        |                   |              |
|    |              | ·· ·         | <b>P</b> : 4           |                |                |                        |                   |              |
|    |              | Von 🤤        | BIS 🜩                  | schlag 🤤       |                | Art 🤤                  | Kurzbeschreibung  | ⇒ Meng       |
|    |              | 11.12.2023   | 13.12.2023             | Brook (9,99 ha | a)             | Bodenprobe             |                   |              |
|    |              | 13.12.2023   | 14.12.2023             | 2 Flächen (12, | ,15 ha) 🧃      | Bodenprobe             |                   |              |
|    |              | 17.10.2023   | 17.10.2023             | Hofkamp (13,2  | 24 ha)         | Aussaat                | Winterweichweizen | 0,00         |
|    |              |              |                        |                |                |                        |                   |              |

### Neuen Auftrag erstellen

Neue Aufträge können über 3 Wege erstellt werden:

 Klicken Sie in Schlagkartei > Schläge > Aufträge auf den Button + Maßnahmenauftrag anlegen. Der gewohnte Ackerprofi-Assistent zur Maßnahmenbuchung öffnet sich und Sie können nach der Auswahl der Schläge sowie Maßnahmenart auch Auftragszeitraum und -empfänger angeben.

Als Auftragsempfänger können alle Personen und Unternehmen ausgewählt werden, die über die Partnerverwaltung die entsprechende Berechtigung für den Bereich Aufträge besitzen.

2. Wandeln Sie in Schlagkartei > Schläge > Aufträge eine geplante Maßnahme in einen Auftrag um. Klicken Sie dafür auf den Bearbeiten-Button, aktivieren Sie die Checkbox Auftrag erstellen und geben Sie Auftragszeitraum sowie -empfänger an.

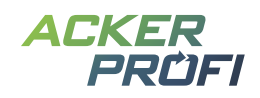

**3.** Auf dem gleichen Wege können Sie bereits während der Erstellung einer Maßnahme diese per Checkbox-Aktivierung direkt als Maßnahmenauftrag erstellen.

| Status der Maßnahme *                                          |       |  |
|----------------------------------------------------------------|-------|--|
| in Planung                                                     |       |  |
| fertig                                                         |       |  |
| Bemerkung                                                      |       |  |
|                                                                |       |  |
|                                                                |       |  |
|                                                                |       |  |
|                                                                |       |  |
| Auftrag erstellen                                              |       |  |
| Auftrag erstellen                                              | Bis * |  |
| Auftrag erstellen fon *                                        | Bis * |  |
| Auftrag erstellen  Von *  Vergeben an *                        | Bis * |  |
| Auftrag erstellen fon * fergeben an * Bitte auswählen          | Bis * |  |
| Auftrag erstellen<br>/on *<br>/ergeben an *<br>Bitte auswählen | Bis * |  |

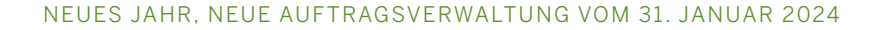

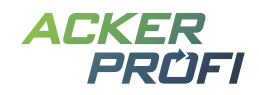

## Bodenprobenauftrag erstellen

Über die Auftragsübersicht können auch Bodenprobenaufträge erstellt werden. Klicken Sie dazu auf + Bodenprobenauftrag, um die Schlagauswahl des Betriebs zu öffnen.

| BETRIEBE   ZENTRALE          | SCHLAGKARTEI ~         | LAGER NÄH      | RSTOFFE 🗸          | DOKUI        | MENTE        | ∽ VER     | WALT  | UNG `              | ~   SYSTEM     | ~           | ٩×          | Ċ        |
|------------------------------|------------------------|----------------|--------------------|--------------|--------------|-----------|-------|--------------------|----------------|-------------|-------------|----------|
| Ackerprofi > Aufträge        |                        | E              | etrieb Testbetrieb | o, Hauser    | $\checkmark$ | Erntejahr | 2024  | (KJ) (5 S          | chläge) 🗸 📔 Ei | nstellungen | eues Erntej | ahr      |
| Schlagliste Anbauübe         | ersicht Alle Maßnahmen | Alle Düngebeda | rfsermittlungen    | Alle Anl     | oauten       | Aufträge  |       |                    |                |             |             |          |
| Bodenprobenauft              | rag anlegen            |                |                    |              |              |           |       |                    |                |             |             |          |
| +                            |                        |                |                    | n<br>T       |              |           |       |                    |                | SUCHE       | (           | <b>)</b> |
| Ē                            |                        |                |                    |              |              | Schlag-N  | Ir. ≑ |                    | Schlagname     | Größe       | Kultur      | ÷        |
|                              |                        |                | dhof               |              |              |           | 2     |                    | Schulkamp Köh  | ne 1,56     |             |          |
|                              |                        | Am Waldfm      |                    |              |              |           | 1     |                    | Rohls          | 2,16        |             |          |
|                              | teinwerk               |                |                    |              |              |           | 4     | $\bigtriangleup$   | Brook          | 9,99        |             |          |
|                              | Am Su                  | (224)          |                    |              |              |           | 56    | $\bigtriangledown$ | Thiesbrock     | 7,10        |             |          |
|                              |                        |                |                    |              |              |           | 223   |                    | Papendyk       | 3,68        |             |          |
|                              |                        | <              |                    |              |              |           |       |                    |                |             |             |          |
|                              |                        |                | ten                | ©            |              |           |       |                    |                |             |             |          |
| Von* Bis                     | s* Instit              | ut             |                    | $\checkmark$ |              |           |       |                    |                |             |             |          |
| Probenart*                   |                        |                |                    |              |              |           |       |                    |                |             |             |          |
| Standardprobe                | <b>`</b>               |                |                    |              |              |           |       |                    |                |             |             |          |
| Na Cu                        | В                      | Mn Zn          |                    |              |              |           |       |                    |                |             |             | _        |
| Humus P-Freis                | etzung C/N-Verhältni   | Körnung Ne     | matoden-Probe      |              |              |           |       |                    |                |             |             | ?        |
| Nach Zonenkarte              | Teilflächenspezifiso   | h              |                    |              |              |           |       |                    |                |             |             |          |
| Vergeben an                  | $\checkmark$           |                |                    |              |              |           |       |                    |                |             |             |          |
| Besitzer per E-Mail inform   | ieren                  |                |                    |              |              |           |       |                    |                |             |             |          |
| Vertriebspartner ist Auftrag | ggeber                 |                |                    |              |              |           |       |                    |                |             |             |          |
| Abgeschlossen                |                        |                |                    |              |              |           |       |                    |                |             |             |          |
| Bemerkung                    |                        |                |                    |              |              |           |       |                    |                |             |             |          |
|                              |                        |                |                    | Å            |              |           |       |                    |                |             |             |          |
| × Abbrechen                  |                        |                | Speic              | hern         |              |           |       |                    |                |             |             |          |

Wählen Sie die Schläge aus und entscheiden Sie, ob eine Grundprobe oder Nmin-Probe gezogen werden soll. Wählen Sie im Dropdown Institut das gewünschte Labor aus und passen Sie nach Bedarf die zu analysierenden Nährstoffe über die Aktivierung der Checkboxen an.

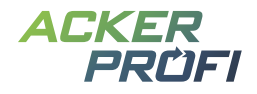

Auch hier gilt bei der Auswahl des Auftragsempfängers, dass alle Personen und Unternehmen ausgewählt werden können, die über die Partnerverwaltung die entsprechende Berechtigung für den Bereich Aufträge besitzen.

## NEUES FEATURE

## Auftragsverwaltung für Vertriebspartner

### Auftragsübersicht

Organisationen, die Aufträge erhalten, haben neben dem Zugriff auf das Auftragsmenü der Landwirtsbetriebe, auch einen übergeordneten Menüpunkt Aufträge im Hauptmenü. Hier werden alle Aufträge der verschiedenen Betriebe für die jeweilige Organisation zusammengeführt und in offen und geschlossen unterteilt. Beide Bereiche ermöglichen die Verwendung verschiedener Filter oberhalb der Tabelle. Hier kann auch zwischen disponierten (an Mitarbeiter weitergegeben) und nicht disponierten (noch bei der Organisation) Aufträgen unterschieden werden.

| BETRIEBE   | SYSTEM V            | AUFTRÄGE             |        |              |            |                             |               |                   |                      | ٩~     | AC            | KERPRÜFI           |
|------------|---------------------|----------------------|--------|--------------|------------|-----------------------------|---------------|-------------------|----------------------|--------|---------------|--------------------|
| Ackerprofi | > Aufträge          |                      |        |              |            |                             |               |                   |                      |        |               |                    |
| offen      | Farmpilot   gescl   | hlossen              |        |              |            |                             |               |                   |                      |        |               |                    |
|            | Ë                   | BIS                  | Ë      | Bitte auswäh | ilen 🗸     | BETRIEBE<br>3itte auswählen | V Bit         | ODUKT             | SUCHE                | Q      | + Neuen       | Auftrag hinzufügen |
|            | Betrieb 💠           |                      |        | Von 💠        | Bis 💠      | Art ≑                       | Produkt 🗧     | ÷                 | Schläge 💠            | Zu     | ständig 🌲     |                    |
|            | Johannas Testbetrie | b - Testbetrieb      |        | 17.10.2023   | 18.10.2023 | Bodenprobe                  |               |                   | 2 Flächen (13,67 ha) | (j) Ac | kerprofi GmbH |                    |
|            | Johanna Hessen - H  | lauser, Hessen       |        | 05.12.2023   | 22.12.2023 | Bodenprobe                  |               |                   | 2 Flächen (14,02 ha) | (j) Ac | kerprofi GmbH |                    |
|            | Hauser Niedersachs  | en - Hauser, Nieders | achsen | 10.10.2023   | 10.10.2023 | Pflanzenschutz              | sonstiges (9  | 999999,9999 l/ha) | 2 Flächen (6,94 ha)  | j Ac   | kerprofi GmbH |                    |
|            | Hauser Niedersachs  | en - Hauser, Nieders | achsen | 19.12.2023   | 19.12.2023 | Bodenprobe                  |               |                   | 2 Flächen (17,75 ha) | (i) Ac | kerprofi GmbH |                    |
|            | Apptest (276055621  | 20553)               |        | 04.01.2024   | 02.02.2024 | Bodenprobe                  |               |                   | 3 Flächen (11,11 ha) | (i) Ac | kerprofi GmbH | <b>/</b> ~ ?       |
|            | Johannas Testbetrie | b - Testbetrieb      |        | 17.10.2023   | 17.10.2023 | Aussaat                     | Winterweich   | hweizen (0 kg/ha) | Hofkamp (13,24 ha)   | Ac     | kerprofi GmbH |                    |
|            | Hauser Niedersachs  | en - Hauser, Nieders | achsen | 20.03.2024   | 20.03.2024 | Aussaat                     | Kartoffeln (S | Speise) (0 kg/ha) | 2 Flächen (6,93 ha)  | j Ac   | kerprofi GmbH |                    |
|            | Hauser Niedersachs  | en - Hauser, Nieders | achsen | 30.01.2024   | 30.01.2024 | Bodenprobe                  |               |                   | 2 Flächen (9,62 ha)  | j Ac   | kerprofi GmbH |                    |

Die bekannten Checkboxen in den Tabellenzeilen ermöglichen die gleichzeitige Bearbeitung mehrerer Datensätze. Diese können gesammelt an einen Mitarbeiter vergeben oder geschlossen werden. Auch eine Bedarfsliste der markierten Datensätze kann erstellt werden, in der die verwendeten Produkte summiert angezeigt werden.

#### **Neuen Auftrag erstellen**

Um neue Aufträge zu erstellen, klicken Sie auf den Button + Neuen Auftrag hinzufügen.

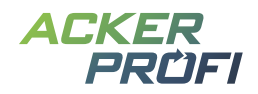

| Ackerpr | ofi > Aufträge                                     |                    |                                   |                                     |       |
|---------|----------------------------------------------------|--------------------|-----------------------------------|-------------------------------------|-------|
| offe    | Auftrag erstellen                                  |                    |                                   |                                     |       |
|         | Betrieb                                            |                    | Erntejahr                         |                                     | ügen  |
| ( VON   | Johannas Testbetrieb - Testk                       | petrieb 🗸          | Januar bis Dezember 2024          | $\checkmark$                        |       |
| Bitte   | Тур                                                |                    |                                   |                                     | λ     |
|         | Maßnahme                                           |                    |                                   |                                     | \$    |
|         | O Bodenprobe                                       |                    |                                   |                                     | i 🔊   |
|         |                                                    |                    |                                   |                                     |       |
|         | × Abbrechen                                        |                    |                                   | Auftrag erstellen                   | i 🖉   |
|         | Johannas<br>Testbetrieb - 17.10.202<br>Testbetrieb | 3 17.10.2023 Aussa | at Winterweichweizen<br>(0 kg/ha) | Hofkamp Ackerpre<br>(13,24 ha) GmbH | ofi 🧪 |

- 1. Wählen Sie zunächst den entsprechenden Betrieb aus.
- 2. Bestimmen Sie die Art des Auftrags: Bodenproben oder Maßnahmenauftrag.
- **3.** Wählen Sie das Erntejahr des Betriebs aus, für das die Schläge angezeigt werden sollen.
- **4.** Mit einem Klick auf den Button Auftrag erstellen, öffnen Sie die gewohnten Eingabemasken für die Maßnahmenbuchung oder den Bodenprobenauftrag.

#### NEUES BUNDESLAND

# Düngebedarfsermittlung für Mecklenburg-Vorpommern und Thüringen

Betriebe in Mecklenburg-Vorpommern können mit Ackerprofi nun Anbauten für Ihre Schläge anlegen und Ihre Düngebedarfsermittlungen dokumentieren.

Weitere bundeslandspezifische Stammdaten wie Tiere sowie Standardartikel aus dem Bereich Ware werden in der nächsten Zeit in Ackerprofi eingebunden, so dass Sie auch für Mecklenburg-Vorpommern und Thüringen zukünftig die gewohnten Bilanzen erstellen können.

## AKTUALISIERT

## Bodenprobenbegleitschein für Lufa-Nord-West

Das neue Auftragsformular der Lufa Nord-West ist in Ackerprofi eingebunden.

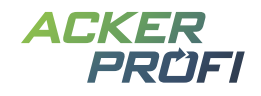

## FÜR DIE ADMINISTRATOREN

## Neue Lagerverwaltung – Schritt 1: PSM-Matching

Wir arbeiten derzeit an einer großen Überarbeitung des Lagers und dazugehörige Funktionen. Unter anderem ist für die nahe Zukunft geplant, dass Sie in einer Maßnahme die in Ihrem Lager liegenden Pflanzenschutzmittel auf Ihre Schläge verteilen können.

(i) Als Basis dieser Funktion ist es notwendig, dass Sie als Administrator der Vertriebspartner die Pflanzenschutzartikel, die über Ihr Warenwirtschaftssystem in Ackerprofi importiert werden, auf die Zulassungsnummern der BVL-Datenbank matchen. Dies ist notwendig, da Zulassungsnummern leider nicht in den Daten der Warenwirtschaftsschnittstellen enthalten sind.

|             |                                 |                     |                                           | + Mit            | tel anlegen |
|-------------|---------------------------------|---------------------|-------------------------------------------|------------------|-------------|
|             |                                 |                     |                                           | Einträge filtern | Q           |
| Kategorie 🔺 | Bezeichnung ≑                   | zugelassen 🌲<br>bis | Bestandteile 💠                            | Artikelnummern   | \$          |
| BVL         | INSEKTENIL-Naturpyrethrum-Spray | 31.08.2026          | 006408-00 INSEKTENIL-Naturpyrethrum-Spray |                  |             |
| BVL         | Carax                           | 28.02.2024          | 006415-00 Carax                           |                  |             |
| BVL         | Tribun                          | 31.12.2023          | 006427-00 Tribun                          |                  |             |

Dieses Matching können Sie im Menü System > Stammdaten PSM durchführen. Hier finden Sie für Ihre Organisation eine Liste mit allen zugelassenen Pflanzenschutzmitteln nach BVL.

Ihre Aufgabe: Für die Pflanzenschutzmittel, die Ihre Organisation vertreibt, müssen Sie über den Bearbeiten-Button alle gehandelten Gebinde inklusive Artikelnummern hinterlegen.

| Bezeichnung: *                   |               |                                                 |
|----------------------------------|---------------|-------------------------------------------------|
| Carax                            |               |                                                 |
| Bestehend aus folgenden Mitteln: |               |                                                 |
| Gebinde                          | Artikelnummer | Carax<br>006415-00<br>28.02.2024 Zulassungsende |
|                                  |               | g 🗸                                             |
| Gebinde hinzufügen               |               |                                                 |

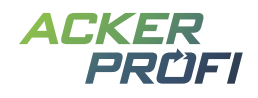

Unter System > Pflanzenschutz können Sie zudem eigene Pflanzenschutzpacks, Zusatzstoffe, Formulierungshilfsstoffe und Netzmittel hinterlegen. Klicken Sie hierfür auf den Button + Mittel anlegen und wählen Sie aus, welche Art von Mittel Sie anlegen möchten.

| Art des Mittels                                                       |                         |  |  |  |  |  |
|-----------------------------------------------------------------------|-------------------------|--|--|--|--|--|
| Bitte grenzen Sie die Art des Mittels, das Sie erfassen möchten, ein. |                         |  |  |  |  |  |
| Zusatzstoff                                                           | Formulierungshilfsstoff |  |  |  |  |  |
| Netzmittel                                                            | Pack                    |  |  |  |  |  |
|                                                                       |                         |  |  |  |  |  |

Ackerprofi > System > Stammdaten PSM

Zum Anlegen eines Packs vergeben Sie einen Namen. Wählen Sie im Anschluss alle Pflanzenschutzmittel und Zusatzstoffe, die in dem Pack enthalten sind und geben Sie im Anschluss an, welche Gebinde Sie für dieses Pack handeln. Das Pack kann dann im Anschluss über die Warenwirtschaftsschnittstelle eindeutig identifiziert werden und zukünftig mit Einzelkomponenten und passender Prüfung im PSM-Check der Maßnahme verbucht werden.

| Bezeichnung: *       |               |                                                       |                                                  |
|----------------------|---------------|-------------------------------------------------------|--------------------------------------------------|
| Bestehend aus folger | nden Mitteln: |                                                       |                                                  |
| Gebinde              | Artikelnummer | Goltix Gold<br>006470-00<br>31.08.2026 Zulassungsende | BeFlex<br>006787-00<br>31.07.2024 Zulassungsende |
|                      |               | g                                                     | ✓ g ✓                                            |
| Gebinde hinzufüge    | n             |                                                       | Mittel hinzufügen                                |
| × Abbrechen          |               |                                                       | Speichern                                        |

Bitte beachten Sie, dass sich weitere Funktionen in den Bereichen Pflanzenschutz und Lager derzeit noch in der Umsetzung befinden. Auch das Verbuchen von Pflanzenschutzmitteln aus dem Lager ist noch nicht Teil dieses Updates.

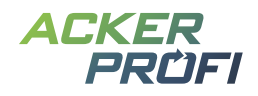

## AKTUALISIERT

## ENDO-Check und -Meldung für 2023

J Zum 31.03.2024 müssen landwirtschaftliche Betriebe in Schleswig-Holstein erneut Düngebedarfsermittlungen, dokumentierte Düngungen sowie Angaben zur Weidehaltung und 170kg-Obergrenze für das Erntejahr 2023 elektronisch über ENDO melden.

Um Ihnen die Meldung zu erleichtern, können Sie für den aktuellen Meldungszeitraum alle erfassten Daten von Ackerprofi checken lassen, anschließend einen aufbereiteten XML-Export herunterladen und diesen ohne weitere Anpassungen in ENDO hochladen.

| Exporte      |   |
|--------------|---|
| ENDO-Export  | Ø |
| BESyD-Export | Q |

Abb. 1 Mit einem Klick auf den ENDO-Export unter Dokumente > Berichte gelangen Sie zum ENDO-Check

| ENDO Export für das Bezugsja | ahr 2023                                                                                                    |                   |
|------------------------------|----------------------------------------------------------------------------------------------------|-------------------|
| Hinweise                     | Checks                                                                                                    | Daten exportieren |
| 4 Fehler<br>() 5 Warnungen   | Keine Hinweise im Maßnahmencheck für das Erntejahr<br>Jan. bis Dez. 2023<br>Keine Hinweise im Anbaucheck für das Erntejahr Jan. bis<br>Dez. 2023 |                   |

#### <u>1 (1 / 6,1476 ha)</u>

| ()  | Vorjahr: Die Fläche hat keine Vorjahresfläche. Es wird versucht die Vorkultur anhand der Hauptkultur zu ermitteln.<br>zu den Flächendaten |
|-----|----------------------------------------------------------------------------------------------------|
| (!) | Vorjahr: Vorkultur wurde anhand der Hauptfrucht ermittelt und verwendet Standardwerte.<br>zur Düngebedarfsermittlung                      |

#### <u>5 (5 / 1,0365 ha)</u>

| Grundprobe: Die Fläche hat keine Grundprobe.<br><u>zur Liste der Grundproben</u> |  |
|----------------------------------------------------------------------------------|--|
|----------------------------------------------------------------------------------|--|

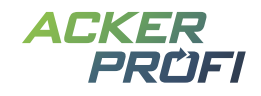

## MEHR KOMFORT

## Nmin-Simulation Bayern überarbeitet

In Bayern kann Ackerprofi Nmin-Werte für Schläge simulieren. Wählen Sie dazu in der Düngebedarfsermittlung im Bereich Nmin-Probe über das Dropdown NSim aus und klicken Sie auf den Button Nmin simulieren.

(i) Bisher wurde alle zur Nmin-Simulation benötigten Daten aus der Ackerschlagkartei des aktuellen Jahres und des Vorjahres automatisch im Hintergrund zusammengesucht. Für die Simulation fehlende Daten mussten allerdings direkt in der Ackerschlagkartei nachgeschlagen werden. Insbesondere bei Betrieben, die aus Acker24 zu Ackerprofi umgezogen sind, sowie Betrieben die neu mit Ackerprofi starten, hat dies bisher zu Problemen geführt, da die Vorjahresdaten unvollständig waren.

Mit diesem Update sehen Sie nach dem Klick auf Nmin simulieren ein Modal mit allen für die Simulation benötigten Daten:

| <ul> <li>Eine Simulation des Nmin-W<br/>Bitte pr üfen und erg änzen S<br/>Auf Grundlage dieser Daten</li> </ul> | Vertes s<br>lie die fo<br>wird de | cheint grundsätzlich möglich zu sein.<br>Jgenden Daten.<br>r Nmin-Wert über den LfL-Service simu | liert.                                         |                   |   |
|----------------------------------------------------------------------------------------------------|-----------------------------------|--------------------------------------------------------------------------------------------------|------------------------------------------------|-------------------|---|
| Angaben zum                                                                                                    |                                   |                                                                                                  |                                                |                   |   |
| HIT/ZID-Nummer *                                                                                                |                                   |                                                                                                  |                                                |                   |   |
| 276091771150451                                                                                                 |                                   |                                                                                                  |                                                |                   |   |
| Wunschdatum Nsim-Wert *                                                                                         |                                   |                                                                                                  |                                                |                   |   |
| 20.03.2024                                                                                                    | Ë                                 |                                                                                                  |                                                |                   |   |
| FLIK *                                                                                                    |                                   | Durchwurzelungstiefe *                                                                           |                                                |                   |   |
| DEBYLI4127000208                                                                                                |                                   | Bitte auswählen                                                                                  | $\sim$                                         |                   |   |
| Wintergerste mehrzeilig                                                                                         | $\sim$                            | normal                                                                                           | $\sim$                                         |                   |   |
| Hauptfrucht *                                                                                                   |                                   | Bestandsentwicklung der Hauptfru                                                                 | icht *                                         |                   |   |
|                                                                                                    |                                   |                                                                                                  |                                                |                   |   |
| Zwischenfrucht                                                                                                  |                                   |                                                                                                  |                                                |                   |   |
| Zwischenfrucht *                                                                                                |                                   |                                                                                                  |                                                |                   |   |
| Keine                                                                                                    | $\sim$                            |                                                                                                  |                                                |                   |   |
| Varfruada é                                                                                                    |                                   |                                                                                                  |                                                |                   |   |
| vontucnt                                                                                                    |                                   |                                                                                                  |                                                |                   |   |
| Vorfrucht *                                                                                                    |                                   | _                                                                                                |                                                | Datum der Ernte * |   |
| Winterweizen A/B-Sorte                                                                                          | $\sim$                            | Ernterest der Vorfrucht auf Feld<br>verblieben                                                   |                                                | 09.08.2023        | Ħ |
| Letzte Vorfrucht nach Flächendaten:<br>Winterweizen A/B-Sorte                                                   | VELDIEDET                         |                                                                                                  | Erntedatum aus Ackerschlagkartei<br>09.08.2023 |                   |   |
| b. 2 Teil 1 der Eingabemaske                                                                                    | Э                                 |                                                                                                  |                                                |                   |   |

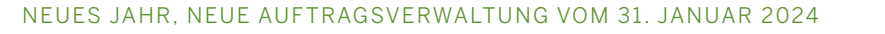

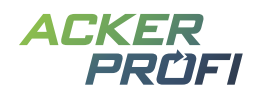

| Zwischenfrucht *                                            |         |                                  |                                                |   |
|-------------------------------------------------------------|---------|----------------------------------|------------------------------------------------|---|
| Keine                                                       | $\sim$  |                                  |                                                |   |
| Vorfrucht                                                   |         |                                  |                                                |   |
| Vorfrucht *                                                 |         |                                  | Datum der Ernte *                              |   |
| Winterweizen A/B-Sorte                                      | $\sim$  | Ernterest der Vorfrucht auf Feld | 09.08.2023                                     | Ë |
| Letzte Vorfrucht nach Flächendate<br>Winterweizen A/B-Sorte | n:      | verbileben                       | Erntedatum aus Ackerschlagkartei<br>09.08.2023 |   |
| Org. Stickstoffmenge des Vorjah                             | res *   |                                  |                                                |   |
| 93                                                          | kg/ha   |                                  |                                                |   |
| N-Menge aus Ackerschlagkartei: 9<br>kg/ha                   | 3,00    |                                  |                                                |   |
| Düngungen (j)<br>Mineralische Düngungen                     |         |                                  |                                                |   |
| + Mineralische Düngung hin                                  | zufügen | ]                                |                                                |   |
| Organische Düngungen                                        |         |                                  |                                                |   |
| + Organische Düngung hinz                                   | ufügen  |                                  |                                                |   |
| Grundprobe                                                  |         |                                  |                                                |   |
| Grundprobe hinzufügen                                       |         |                                  |                                                |   |
| ob. 3 Teil 2 der Eingabemask                                | e       |                                  |                                                |   |

Hier werden alle Daten angezeigt, die Ackerprofi aus den Betriebsstammdaten, der Düngebedarfsermittlung und den Daten der Ackerschlagkartei aus dem Vorjahr automatisch ermitteln konnten. Diese Daten können Sie jederzeit ergänzen bzw. anpassen. So haben Sie jederzeit einen besseren Überblick über die Daten, die zur Simulation herangezogen werden und können auch Fehlermeldungen leichter nachvollziehen.

## NEUE FUNKTION

## Bemerkungen in der Tierverwaltung

In der Tierverwaltung können Sie für jedes Haltungsverfahren, das Sie für einen Betrieb hinterlegen, zusätzlich eine Bemerkung eingeben, die Ihnen in der Übersichtstabelle der Tierverwaltung angezeigt wird.

Hinter dem Namen des jeweiligen Haltungsverfahren finden Sie für alle Haltungsverfahren, bei denen eine Bemerkung hinterlegt ist, ein <u>Informations-Icon</u>. Mit Klick auf das <u>Informations-Icon</u> können Sie die Bemerkung als Pop-up-Tipp öffnen.

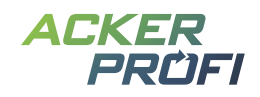

| Tierhaltung W                                                                     | /eidetagebuch                    |                  |             |                |                |
|-----------------------------------------------------------------------------------|----------------------------------|------------------|-------------|----------------|----------------|
| Nährstoffanfall: Ges                                                              | amt Nährstof                     | fanfall: Stall/V | Veide       |                |                |
| Name 🔺                                                                            | Haltung 🗢                        | Plätze 🌲         | Weidetage 🌲 | Weidestunden ≑ | Weide 💠<br>% B |
| Fresseraufzucht; 80<br>bis 210 kg LM; 2,7<br>Umtriebe p.a. N-/P-<br>reduziert (j) | Gülle                            | 15               | 120         | 10             | 13,70          |
| Reitpferde 500 -<br>600 kg LM<br>Stall-/Weidehaltung                              | mittl.<br>Einstreu               | 14               | 220         | 3              | 7,53           |
| Reitponys 300 kg<br>LM; leichte Arbeit<br>Stall-/Weidehaltung                     | Festmist -<br>mittl.<br>Einstreu | 11               | 220         | 3              | 7,53           |
| Gesamt                                                                            |                                  | 40               |             |                |                |

Eintrag 1 bis 3

## OPTIMIERT

## Nährstoffsummen im PDF-Bericht der Tierverwaltung

Wie an vielen weiteren Stellen in Ackerprofi können Sie auch in der Tierverwaltung eingetragene Daten als PDF-Bericht für Ihre Unterlagen exportieren. Klicken Sie dafür auf den Button PDF-Bericht laden.

Der PDF-Bericht erhielt mit diesem Update eine Summenzeile, damit Sie jederzeit die Höhe der im Betrieb gesamt angefallenen Nährstoffausscheidungen aus der Tierhaltung nachvollziehen können.

## Weidebilanz (Juli 2023 bis Juni 2024)

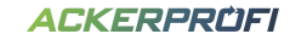

Betrieb: Johanna Hessen - Hessen - Hauser - Am Steinwerk 75 - 46284 Dorsten HIT-/ZID-Nummer: Unternehmernummer:

#### **Betriebliche Tierhaltung**

| Tierart                                                                   |        |                            | Weid        | egang       | A      | usscheidungen                 | **               | N-Aussch                  | eidungen**               | P205-Ausso                                            | cheidungen                                           |
|---------------------------------------------------------------------------|--------|----------------------------|-------------|-------------|--------|-------------------------------|------------------|---------------------------|--------------------------|-------------------------------------------------------|------------------------------------------------------|
|                                                                           | Plätze | Haltungsart                | Tag(e)/Jahr | Stunden/Tag | N      | P <sub>2</sub> O <sub>5</sub> | к <sub>2</sub> 0 | davon N<br>auf Weide (kg) | davon N<br>im Stall (kg) | davon P <sub>2</sub> O <sub>5</sub><br>auf Weide (kg) | davon P <sub>2</sub> O <sub>5</sub><br>im Stall (kg) |
| Reitpferde 500 - 600 kg LM<br>Stall-/Weidehaltung                         | 14     | Festmist - mittl. Einstreu | 220         | 3           | 424,03 | 327,60                        | 0,00             | 42,40                     | 381,62                   | 24,68                                                 | 302,92                                               |
| Reitponys 300 kg LM; leichte<br>Arbeit Stall-/Weidehaltung                | 11     | Festmist - mittl. Einstreu | 220         | 3           | 207,61 | 168,30                        | 0,00             | 20,76                     | 186,85                   | 12,68                                                 | 155,62                                               |
| Fresseraufzucht; 80 bis 210<br>kg LM; 2,7 Umtriebe p.a.<br>N-/P-reduziert | 15     | Gülle                      | 120         | 10          | 183,15 | 67,50                         | 0,00             | 22,50                     | 160,65                   | 9,25                                                  | 58,25                                                |
| Gesamt                                                                    | 40     |                            |             |             | 814,78 | 563,40                        | 0,00             | 85,66                     | 729,12                   | 46,61                                                 | 516,79                                               |

\*\*inklusive N Stall-, Lager- und Weideverluste (bereits abgezogen)

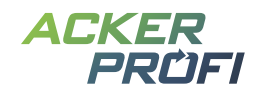

## NEUE FUNKTION

## Maschinenverwaltung

Mit der neuen Maschinenverwaltung können Sie Maschinen für die Feldarbeit hinterlegen. Diese finden Sie unter dem Menüpunkt Verwaltung > Maschinen.

| BETRIE | BE ZENTRALE       | SCHLAGKARTEI 🗸 | LAGER   | NÄHRSTOFFE 🗸 | DOKUMENTE 🗸 | VERWALTUNG A    | SYSTEM V |
|--------|-------------------|----------------|---------|--------------|-------------|-----------------|----------|
| Ackerp | orofi > Maschinen |                |         |              |             | PARTNERVERWALTU | NG       |
|        |                   |                |         |              |             | MASCHINEN       |          |
|        |                   |                |         |              |             | MITARBEITER     |          |
|        |                   |                |         |              |             | STANDORTE       |          |
| Bea    | zeichnung 🔺       |                | Katego  | orie 🌲       |             | Eigentumer 🤤    |          |
| Am     | azone UX 4200     |                | Pflanze | nschutz      |             | Lohnunternehmer |          |
| Am     | azone ZA-TS       |                | Düngur  | ng           |             | Eigentum        |          |

Mit Klick auf den Button Maschine anlegen tragen Sie neue Maschinen ein. Bereits angelegte Maschinen können Sie hier bearbeiten.

#### Neue Maschine anlegen

| Bezeichnung* |   |                 |           |
|--------------|---|-----------------|-----------|
| Güllefass    |   |                 |           |
| Kategorie    |   | Eigentümer      |           |
| Düngung      | ~ | Lohnunternehmer | ~         |
| × Abbrechen  |   |                 | Speichern |

Maschinen, die Sie zuvor in der Maschinenverwaltung angelegt haben, können Sie nun in Maßnahmenbuchung auswählen.

Sie können nur Maschinen auswählen, die zum jeweils gewählten Maßnahmentyp passen. Maschinen mit dem Typ »Sonstige« können bei jedem Maßnahmentyp ausgewählt werden.

| Släche auswählen ——— | Art der Maßnahme ③ Daten eingeben |
|----------------------|-----------------------------------|
| Maßnahme: 1          |                                   |
| Datum der Maßnahme * | Mitarbeiter *                     |
| 05.09.2023           |                                   |
| Drille               | $\checkmark$                      |
| Aussaat-Maßnahme     |                                   |

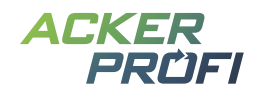

## OPTIMIERT

## Aussaatmaßnahme um Keimfähigkeit ergänzt

In der Aussaatmaßnahme können Sie sowohl die Aussaatmenge (in kg/ha) sowie die Saatstärke (z.B. in Körnern/m<sup>2</sup>) angeben. Damit pflanzenbaulich korrekt zwischen diesen beiden Punkten umgerechnet werden kann, haben wir in der Aussaatmaßnahme nun zusätzlich ein Feld für die Keimfähigkeit integriert. Sobald nun entweder die Menge oder die Saatstärke sowie die Tausendkornmasse und die Keimfähigkeit eingetragen sind, rechnet Ackerprofi automatisch zwischen den Mengenangaben um.

| Aussaat-Maßnahme                                |             |                                                     |    |
|-------------------------------------------------|-------------|-----------------------------------------------------|----|
| Kultur *                                        |             | Sorte                                               |    |
| 131 - Wintergerste                              | $\sim$      |                                                     |    |
| Die Aussaatkultur passt nicht zu den Angaben in | m Anbau     |                                                     |    |
| 🚓 Lagerprodukt auswählen                        |             |                                                     |    |
| Menge                                           |             | Gesamtmenge                                         |    |
| 220                                             | kg/ha       | 2197,3820                                           | kg |
|                                                 |             | Gesamtmenge festlegen und auf die Schläge verteilen |    |
| Saatstärke                                      |             | Tausendkornmasse                                    |    |
| 522,5000                                        | Körner/m² 🗸 | 40                                                  | g  |
| Keimfähigkeit                                   |             |                                                     |    |
| 95                                              | %           |                                                     |    |

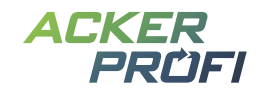

## NEUE FUNKTION

## **Gebietscheck um gelbe Gebiete erweitert**

In Ackerprofi haben wir die Gebietskulissen für die nitratbelasteten und eutrophierten Gebiete hinterlegt. Diese können Sie jederzeit in der Karte einsehen.

Im Menüpunkt <u>Schlagkartei > Checks</u> konnten Sie bereits für alle Ihre Schläge automatisch abgleichen, ob diese in der Gebietskulisse »Nitratbelastetes Gebiet« liegen. Mit diesem Update können Sie diesen Abgleich auch für die Gebietskulisse »Eutrophierte Gebiete« durchzuführen.

Dazu klicken Sie auf den Button Geometrie-Abgleich starten. Unter der Tabelle mit den nitratbelasteten Gebietsflächen wird Ihnen nun eine weitere Tabelle für eutrophierte Gebiete angezeigt. Hier finden Sie alle Schläge, für die beim Geometrie-Abgleich Abweichungen zu den in Ackerprofi bisher eingetragenen Kennzeichnen festgestellt werden konnten. Mit Hilfe des Dropdowns können Sie für jeden Schlag individuell festlegen, ob diese der Gebietskulisse zugewiesen werden soll oder nicht. Speichern Sie Ihre Änderungen über den Button Anpassungen durchführen.

| Maßnahm        | nencheck G                               | ebietsche                 | eck Anbaucheck                     | DBE-Check                      |                       |                                                                                                    |                            |  |  |
|----------------|------------------------------------------|---------------------------|------------------------------------|--------------------------------|-----------------------|----------------------------------------------------------------------------------------------------|----------------------------|--|--|
| Gebietscheck   |                                          |                           |                                    |                                |                       |                                                                                                    |                            |  |  |
| Anpass         | ung von Scl                              | nlägen i                  | n Gebietskulissen                  |                                |                       |                                                                                                    | Geometrie-Abgleich starten |  |  |
| Rote Geb       | Rote Gebiete                             |                           |                                    |                                |                       |                                                                                                    |                            |  |  |
| () Wir<br>verö | haben festgestell<br>öffentlichten Kulis | t, dass bei<br>sen abweic | einigen Schlägen die Anga<br>chen. | iben zu den Gebietskulissen 20 | 124 von den           |                                                                                                    |                            |  |  |
| Schlag-Nr.     | Schlagname                               | ha                        | Rotes Gebiet (bisher)              | Vorschlag (FLIK-Abgleich       | ) Vorschlag (Geometr  | ie) Begründung                                                                                                  |                            |  |  |
| 4              | Brook                                    | 9,9881                    | ja                                 | nein                           | nein                  | FLIK: Daten nicht im Set für Erntejahr 2024 gefunden.<br>Geometrie: Geometrie überschneiden mit keiner Kulisse. | nicht ändern 🗸             |  |  |
| 1              | Rohls                                    | 2,1641                    | ja                                 | nein                           | nein                  | FLIK: Daten nicht im Set für Erntejahr 2024 gefunden.<br>Geometrie: Geometrie überschneiden mit keiner Kulisse. | nicht ändern 🗸             |  |  |
| Gelbe Ge       | biete                                    |                           |                                    |                                |                       |                                                                                                    | Anpassungen durchführen    |  |  |
| () Wir<br>verö | haben festgestell<br>öffentlichten Kulis | t, dass bei<br>sen abweic | einigen Schlägen die Anga<br>chen. | iben zu den Gebietskulissen 20 | 124 von den           |                                                                                                    |                            |  |  |
| Schlag-Nr.     | Schlagname                               | ha                        | Gelbes Gebiet (bisher)             | Vorschlag (FLIK-Abgleich)      | Vorschlag (Geometrie) | Begründung                                                                                                    |                            |  |  |
| 1              | Rohls                                    | 2,1641                    | ja                                 | -                              | nein                  | FLIK: nich Geometrie: Geometrie überschneiden mit keiner Kulisse.                                               | it ändern 🗸                |  |  |
|                |                                          |                           |                                    |                                |                       |                                                                                                    | Anpassungen durchführen    |  |  |

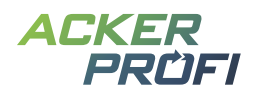

## VERTRIEBSUNTERSTÜTZUNG

## Marketing mit Ackerprofi

## Flyer, Broschüren, Einladungen, Plakate, Rollups u.v.m

Unter <u>www.ackerprofi.de/marketing</u> gelangen Sie zu unserem Werbeportfolio für Ihr Ackerprofi-Marketing. Sie finden nicht, was Sie suchen? Melden Sie sich gerne unter <u>marketing@ackerprofi.de</u> mit Ihrem Wunsch und wir finden eine Lösung.

## **Kostenloser Bannerservice**

Zur Unterstützung Ihrer Vertriebsaktivitäten können Sie ab sofort unseren kostenlosen Ackerprofi-Bannerservice für Ihre Webseite nutzen.

## So funktioniert's:

- Sie fügen einmalig an gewünschter Position auf Ihrer Webseite eine Bannerzone für Ackerprofi ein. Dafür erhalten Sie von uns einen individuellen Zonencode im HTML-Format.
- Die Werbebanner werden zentral von unseren Servern auf Ihrer Webseite geladen.
   Wir kümmern uns um einen regelmäßigen Motiv-Austausch. Bis auf die einmalige Einrichtung fallen keine weiteren Arbeiten für Sie an.

## Machen Sie mit!

Um unseren Bannerservice zu nutzen und Ihren individuellen Zonencode zu erhalten, melden Sie sich einfach bei uns und schreiben Sie uns an <u>marketing@ackerprofi.de</u>.

Wir freuen uns über eine rege Teilnahme!

## **Social Media**

- Ackerprofi auf den Agrarunternehmertagen 2024
   inklusive Gewinnspiel: <u>Download Social Media-Grafiken f
  ür Ihre Kan
  äle</u>
- Whatsapp-Gruppe für Social Media Grafiken Garantiert ohne Spam: Möchten Sie Social Media Grafiken direkt auf Ihr Handy erhalten, melden Sie sich per Whatsapp unter 0163/7648015 oder wenden Sie sich mit Ihrer Mobilfunknummer per Mail an <u>marketing@ackerprofi.d</u>

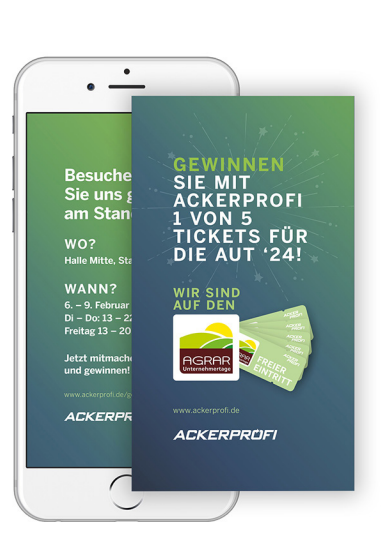

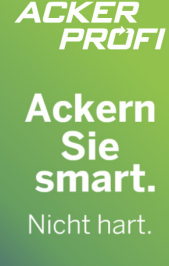

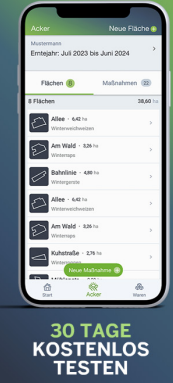